## HPBA 2023 Serve-A-Thon Steps for setting up your FUNDEASY fundraising page

Click on the "Create My Page" button at the bottom of the email you received from FundEasy

2.

1.

Register by completing the online form. Choose "register as a family" for multiple children.

3.

Returning families can click on the blue "Is this my page? Set it up here!" button to use your prior user name and password and edit your account.

**4**.

Personalize your page by adding photos and videos and start sharing with your friends and family! visit hpbacademy.org/getinvolved for more info and tips

email Kelly Kidd at kkidd@hpbacademy.org with any questions